# **Tennis beim TC Rot-Blau in Regensburg**

## Freiplätze nur online zu buchen

# Schnell und einfach einen Platz reservieren

## mit LOGIN und PIN

Mitglieder und Gäste registrieren sich einmalig über <u>www.tc-rotblau.de</u> -> Onlinebuchung (rotes Feld) und gelangen so direkt zur Ebusy Seite. (Mitglieder sind nicht automatisch registriert!)

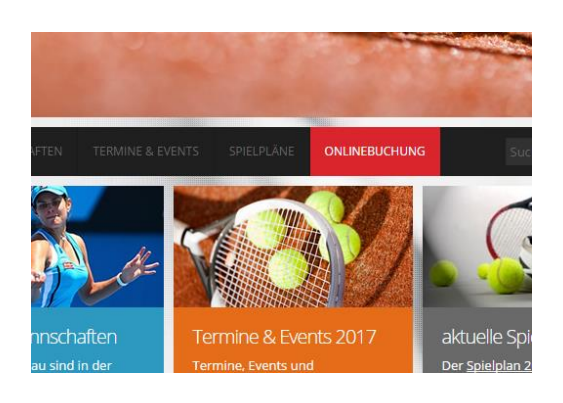

Jeder kann sich schon jetzt registrieren, selbst wenn er noch nicht spielen will. So haben wir Zeit, die notwendige Namenskarte anzulegen und Ihnen entsteht keine Wartezeit, wenn Sie plötzlich Spielen wollen.

Registrierungen vom Winter 2016/17 wurden bereits ins System einfügt.

Hier die wichtigsten Schritte, damit Sie beim TC Rot Blau spielen können.

#### 1.Registrierung

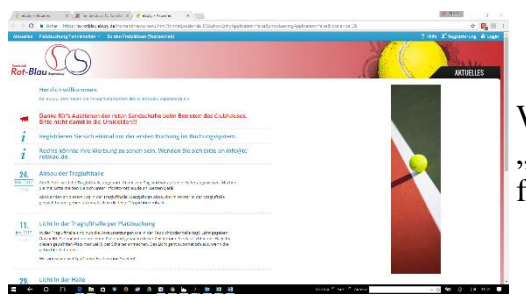

Wenn Sie auf der EBusy Seite sind  $\rightarrow$  Oben rechts "Registierung" klicken und den Anweisungen folgen.

## 2.Aktivierung

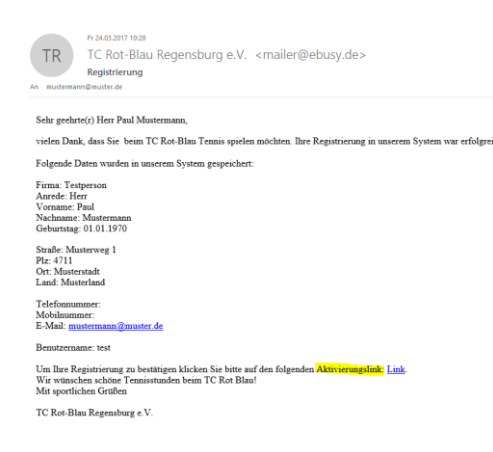

Sie erhalten per Mail eine Bestätigungsmail Ihrer Registrierung. In dieser Mail müssen Sie den Aktivierungslink klicken.

Die Halle können Sie nun sofort buchen, bei den Freiplätzen müssen Sie warten bis Ihre Namenskarte im Programm angelegt ist. Sobald Sie die Ihre Steckkarte sehen, funktioniert das Buchen. (das kann 1 - 2 Tage dauern)

#### 3.Buchen

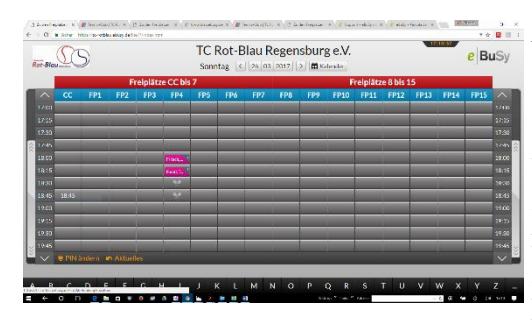

Sie starten mit Ihrem Login. Ab jetzt können Sie buchen: Klicken Sie auf "Freiplätze" (im Winter auf "Hallenplätze) und wählen ein Datum aus. Klicken Sie auf das Feld mit der gewünschten Uhrzeit (immer volle Stunde) und geben Ihren Namen ein oder ziehen aus A – Z Ihre Namenskarte. Nun wählen Sie ihren Spielpartner. Für einen <u>nicht registrierten Gast</u> ziehen Sie die Gastkarte. Diese Gastgebühr wird Ihnen belastet.

#### PIN:

Jeder hat zu Beginn den PIN 0000. Bitte ändern Sie aus eigenem Interesse den PIN zu ihrem persönlichem PIN!

#### Jonas Gleixner

jonas-gleixner@web.de

Tel. 0152 5345 6275